# Win10 系统安装说明

打印机驱动程序可以安装在 windows 10, 需要解决的是打印驱动程序没有数字签名的问题, 即取消系统的驱动程序强制签名的设置。若是 win10 64 位系统, 安装驱动前请先对电脑进行设置。

### 取消系统的驱动程序强制签名: (win 10 64 bit)

设置电脑 点击电脑左下角, 选择"设置"

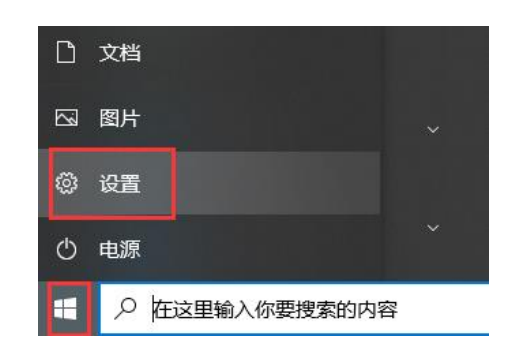

点击"更新和安全"

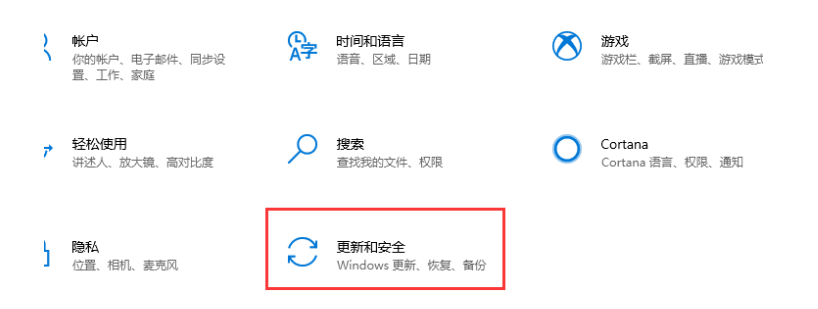

点击"恢复",选择"立即重新启动",电脑将重新启动。

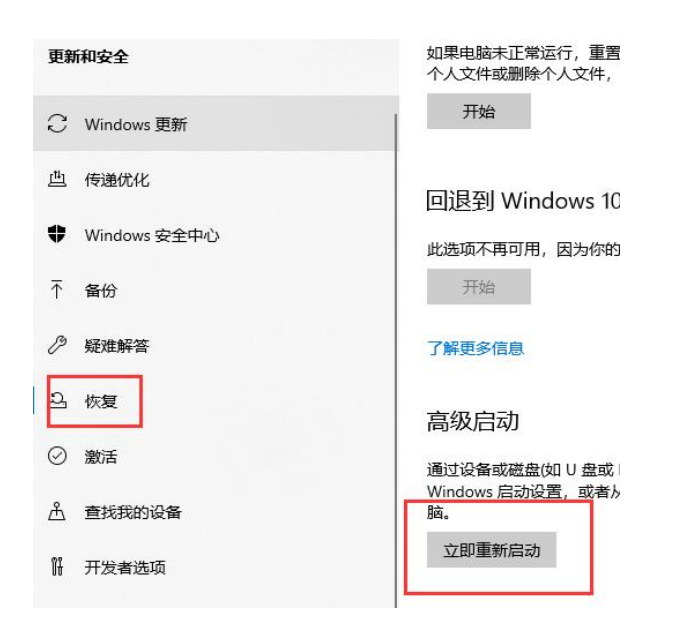

电脑重启后,进入下面的界面,选择"疑难解答"

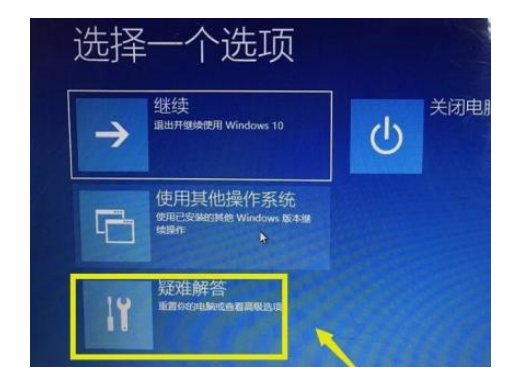

在疑难解答界面,选择"高级选项"

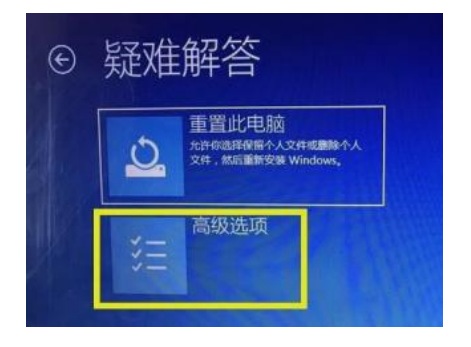

再高级选项界面,选择"启动设置"

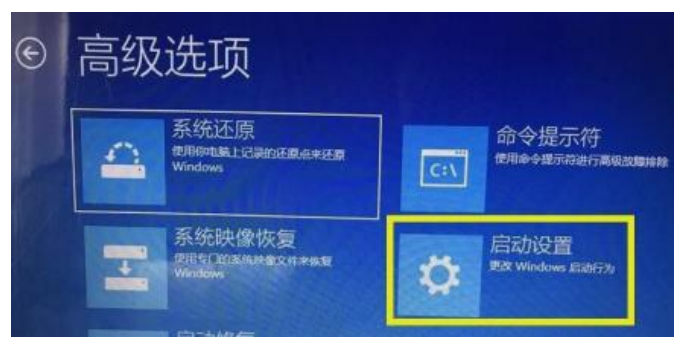

点击屏幕右侧"重启"按钮,进入启动设置界面

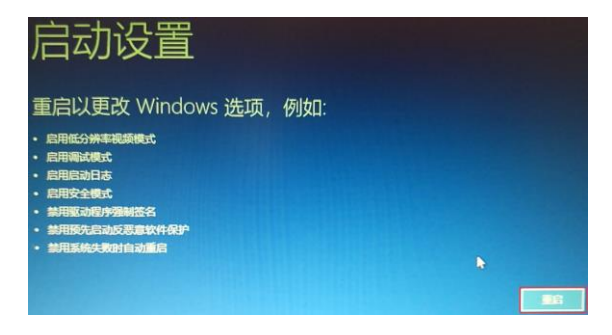

按"F9",选择"禁用驱动程序强制签名",电脑正常启动后,可以正常安装驱动。

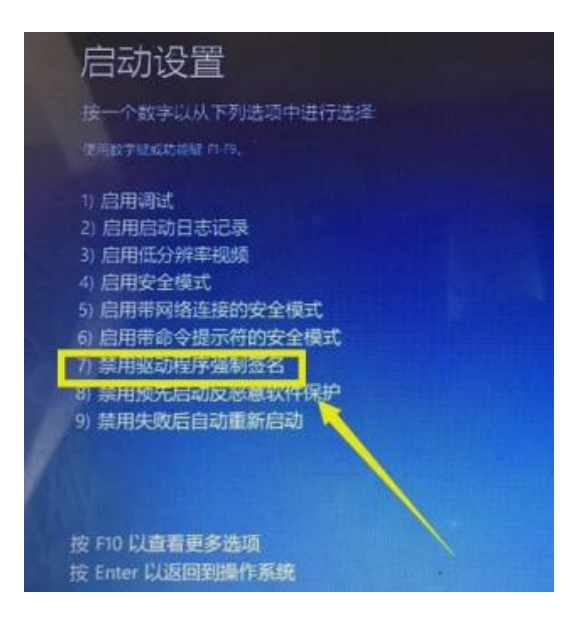

安装驱动 先将打印机和电脑数据线连接好,给打印机重新上电, 点击电脑左下角,选择"设置"

| □ 文档                       |   |
|----------------------------|---|
| ☑ 图片                       | ~ |
| ◎ 设置                       |   |
| <br>① 电源                   | ~ |
| 日<br><i>P</i> 在这里输入你要搜索的内容 | 2 |

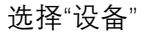

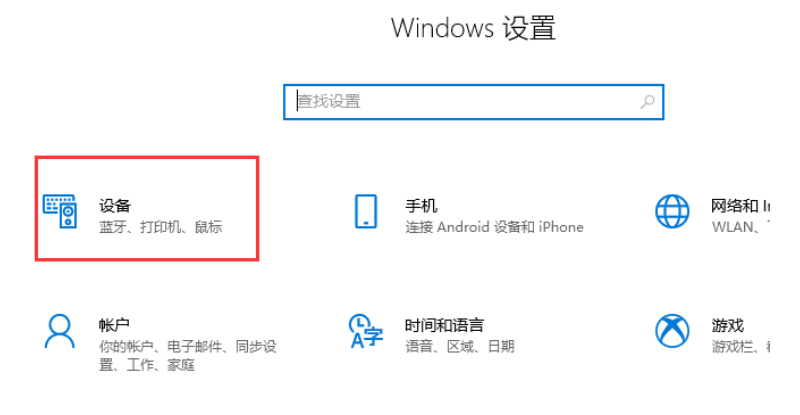

选择"打印机和扫描仪",点击右侧"添加打印机或扫描仪"

| ← 设置                                  |             |
|---------------------------------------|-------------|
| 命 主页                                  | 打印机和扫描仪     |
| 查找设置                                  | ◎ 添加打印机和扫描仪 |
| 设备                                    | + 泰加打印机或扫描仪 |
| ····································· |             |
| 品 打印机和扫描仪                             | 打印机和扫描仪     |
|                                       |             |

自动搜索后 显示"我需要的打印机不在列表中"打印机

| 打印机和扫描仪                                        |
|------------------------------------------------|
| 添加打印机和扫描仪                                      |
| <ul><li>     刷新     正在搜索打印机和扫描仪     </li></ul> |
| 显示 Wi-Fi Direct 打印机                            |
| 我需要的打印机不在列表中                                   |

选择"通过手动设置添加本地打印机或网络打印机"点击"下一步"

|   |              |                                                                                       |       | × |
|---|--------------|---------------------------------------------------------------------------------------|-------|---|
|   | $\leftarrow$ | 🖶 添加打印机                                                                               |       |   |
| • |              | 按其他选项查找打印机                                                                            |       |   |
|   |              | ○我的打印机有点老。请帮我找到它。(2)                                                                  |       |   |
|   |              | ○按名称选择共享打印机(S)                                                                        |       |   |
|   |              |                                                                                       | 浏览(R) |   |
|   |              | 示例: \\computername\printername 或<br>http://computername/printers/printername/.printer |       |   |
|   |              | ○使用 TCP/IP 地址或主机名添加打印机(1)                                                             |       |   |
|   |              | ○添加可检测到蓝牙、无线或网络的打印机(L)                                                                |       |   |
|   |              | 通过手动设置添加本地打印机或网络打印机(Q)                                                                |       |   |
|   |              | -                                                                                     |       |   |
|   |              |                                                                                       | _     |   |
|   |              | 1世一一                                                                                  | 1) 取消 |   |
|   |              |                                                                                       |       |   |

# 选择相应的端口, (若是 USB 打印机请提前连接好打印机,并给打印机 上电。选择如 USB001, USB002 的 USB 端口),点击"下一步"

← 🖶 添加打印机

#### 选择打印机端口

打印机端口是一种允许你的计算机与打印机交换信息的连接类型。

| ●使用现有的端□(U): | LPT1: (打印机端口) ~                                           |
|--------------|-----------------------------------------------------------|
|              | LPT1: (打印机端口)                                             |
| ○ 创建新端口(C):  | LPT2: (打印机端口)                                             |
|              | LPT3: (打印机端口)                                             |
| 端口类型:        | COM1: (串行端口)                                              |
|              | COM2: (串行端口)                                              |
|              | COM3: (串行端口)                                              |
|              | COM4: (串行端口)                                              |
|              | COM5: (串行端口)                                              |
|              | COM6: (串行端口)                                              |
|              | COM7: (串行端口)                                              |
|              | COM8: (串行端口)                                              |
|              | FILE: (打印到文件)                                             |
|              | Microsoft.Office.OneNote_16001.12827.20182.0_x64_8wekyb3d |
|              | OrayPort (本地端口)                                           |
|              | PORTPROMPT: (本地端口)                                        |
|              | USB002 (USB 虚拟打印机端口)                                      |
|              | WSD-5c36c6f8-40d9-422c-b071-8b82c9e3d0ba (WSD Port)       |

#### 点击"从磁盘安装"

← 🖶 添加打印机

安装打印机驱动程序

- ≫ 从列表中选择打印机。单击 Windows 更新以查看更多型号。
  - 若要从安装 CD 安装驱动程序,请单击"从磁盘安装"。

| 厂商                | 打印机                                     |
|-------------------|-----------------------------------------|
| Generic           | 🔄 Generic / Text Only                   |
| Microsoft         | 🔄 Generic IBM Graphics 9pin             |
| Oray Print Driver | Generic IBM Graphics 9pin wide          |
| PRINTER           | GMS Publisher Color Printer             |
|                   | MS Publisher Imagesetter                |
| 🔋 这个驱动程序已经过数字签名。  | Windows 更新( <u>W)</u> 从磁盘安装( <u>H</u> ) |
| 告诉我为什么驱动程序签名很重要   | <u>e</u>                                |
|                   |                                         |
|                   | 下—++(N) 取送                              |

#### 选择"浏览"

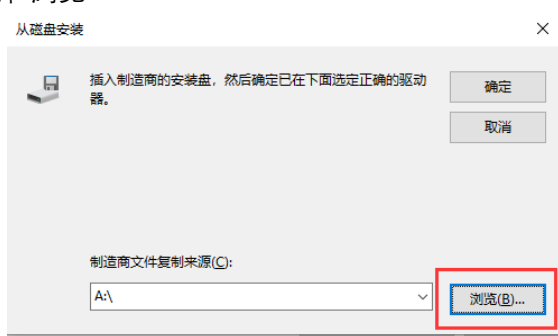

找到解压后的驱动文件打开,并确定,点击"下一步"

| 查找文件         |                   |                 |                       | ×        |
|--------------|-------------------|-----------------|-----------------------|----------|
| 查找范围(I):     | RZYD Printer Driv | ve V3 64bit new | - 6 🤌 🖾               | •        |
| 2월<br>같yddrv | ^                 | 幢<br>21         | ≇改日期<br>016/9/6 13:52 | 类型       |
| <            |                   |                 |                       | ,<br>,   |
| 文件名(N):      | rzyddrv.inf       |                 | ~                     | 打开(O)    |
| 文件类型(T):     | 安装信息 (*.inf)      |                 | $\sim$                | 取消       |
| 从磁盘安装        |                   |                 |                       | ×        |
|              | 〔入制造商的安装盘,<br>是。  | 然后确定已在下         | 面选定正确的驱动              | 确定<br>取消 |

若出现选择使用的驱动版本,可选择"替换当前的驱动程序",并点击"下一步"

#### 选择要使用的驱动程序版本

Windows 检测到已经为该打印机安装了一个驱动程序。

○使用当前已安装的驱动程序(推荐)(U) ● 替换当前的驱动程序(B)

| 下一步(N) |
|--------|
|--------|

### 键入打印机的名称,选"下一步"

键入打印机名称

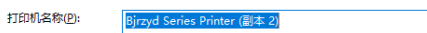

该打印机将安装 Bjrzyd Series Printer 驱动程序。

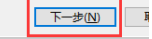

开始安装驱动,并跳出如下提示,请选择"始终安装此驱动程序软件"

| <b>N</b> 🔇 | Vindows 安全中心 >                                                                      |
|------------|-------------------------------------------------------------------------------------|
| X          | Windows 无法验证此驱动程序软件的发布者                                                             |
|            | → 不安装此驱动程序软件(N)                                                                     |
|            | △ 豊富制 2回用 11 円 12 小装 (大等) (金前) 更新認知 (世子家) (牛。                                       |
|            | 7. 444、文本3645054771317641(1)<br>仅安装来目制造商网站或光盘的驱动图序软件。其他来源的未签名软件可能会<br>损坏你的计算机或窃取信息。 |

## 是否共享,可选择默认,点击"下一步"

| ÷ | 🖶 添加打印机                    |                |        |         |          |        |    |
|---|----------------------------|----------------|--------|---------|----------|--------|----|
|   | 打印机共享                      |                |        |         |          |        |    |
|   | 如果要共享这台打印机,你必须<br>以看见该共享名。 | <b>顾提供共享名。</b> | 你可以使用  | 建议的名称或编 | 主入一个新名称。 | 其他网络用户 | ≏न |
|   | ● 不共享这台打印机()               |                |        |         |          |        |    |
|   | ○ 共享此打印机以便网络中的             | 其他用户可以         | 找到并使用它 | (5)     |          |        |    |
|   | 共享名称(H):                   |                |        |         |          |        |    |
|   | 位置(L):                     |                |        |         |          |        |    |
|   | 注释(_):                     |                |        |         |          |        |    |
|   |                            |                |        |         |          |        |    |
|   |                            |                |        |         |          | _      |    |
|   |                            |                |        |         | 下一步(N    | ) Avi  | 满  |

可点击"打印测试页",并选择"完成"。打印机驱动则安装成功。

| ₩ 添加HIDN                                            |
|-----------------------------------------------------|
| 你已经成功添加 Bjrzyd Series Printer (副本 2)                |
| 若要检查打的机晶否正常工作,或者要查看打的机的规律解答信息,请打的一张则说页。<br>打印则就页(2) |

完成(D)

可在打印机和扫描仪列表里看到此驱动

| 打印机和扫描仪                            |
|------------------------------------|
| 添加打印机和扫描仪                          |
| 十 添加打印机或扫描仪                        |
| 打印机和扫描仪                            |
| 58mm Series Printer                |
| 80mm Series Printer                |
| Bjrzyd Series Printer (副本 1)<br>服約 |
| Bjrzyd Series Printer (副本 2)       |
| Fax                                |

如果打印机没有打印,则是端口号设置的不正确。首先将没成功打印的任务取消 可在打印机和扫描仪列表单击左键选择此驱动,点击"管理"

| 日 Bjrzyd Series Printer (副本 2) |    |      |
|--------------------------------|----|------|
| 打开队列                           | 管理 | 删除设备 |

选择"打开打印对列",在弹出的驱动框里,选择"打印机",点击"取消所有文档"。 等待一会,没打印的任务就取消了。

| 管理设备                  |                             |        |
|-----------------------|-----------------------------|--------|
|                       | 霌 Bjrzyd Series Printer (副本 | 2)     |
| 打印机状态: 错误             | 打印机(P) 文档(D) 查看(V)          |        |
| 打开打印队列                | 文档名                         | 状态     |
|                       | 🖬 测试页                       | 错误 - 正 |
| 打印测试页                 |                             |        |
|                       |                             |        |
| 运行矩难解答                |                             |        |
| 打印机属性                 |                             |        |
|                       |                             |        |
| 打印首选项                 | 1                           |        |
| <b>西</b> 供 <b>居</b> 供 | ▶<br>№ 別 山 右 1  小 文 档       |        |
| 硬件属性                  |                             |        |

#### 如何设置正确的端口

在驱动界面下,点击"打印机属性",并在弹出的属性框里点击"端口",从下拉框里 选择相应的端口号。最后点击"确认"。再重新打印测试页

☆ Bjrzyd Series Printer (副本 2)

| 管理设备      |                                                                                                    |
|-----------|----------------------------------------------------------------------------------------------------|
| 打印机状态: 空闲 |                                                                                                    |
| 打开打印队列    |                                                                                                    |
| 打印测试页     | → Bjrzyd Series Printer (副本 2) 届性 ×                                                                                                    |
| 运行疑难解答    | 常规 共享 端口 高级 颜色管理 安全 设备设置 关于                                                                                                    |
| 打印机属性     | Bjrzyd Series Printer (副本 2)                                                                                                    |
| 打印首选项     |                                                                                                    |
| 硬件属性      | 打印到下列請口, 文档将打印到第一个检查到的可用端口(P),                                                                                                    |
|           | 第日 描述 打印机 ^                                                                                                    |
|           | ☑ LI T1: 打印机满口 Bjrzyd Series Printer (副本 2)                                                                                                    |
|           | □ UT2:     打敌的城田       □ UT2:     打敌的城田       □ CM2:     弗行湖日       □ CM2:     弗行湖日       □ CM4:     弗行湖日       □ CM5:     弗行湖日       □ CM5:     東行湖日       □ CM4:     弗爾爾爾爾爾爾爾爾爾爾爾爾爾爾爾爾爾爾爾爾爾爾爾爾爾爾爾爾爾爾爾爾爾爾爾爾 |
|           | <b>确定 取消</b> 应用(A)                                                                                                    |

若使用 USB 打印,并且端口里显示有多个 USB 设备,可通过反复插拔 USB 线依 次确。当拔掉 USB 线显示状态为脱机,插上 USB 线显示空闲或者准备就绪时,表示该 USB 端口号设置正确。

| 答珊边友                | 🖶 Bjrzyd Series Printer (副本 2) 属性                                                                                                    |  |
|---------------------|----------------------------------------------------------------------------------------------------|--|
| 自埋以苗                | 常规 共享 端口 高级 颜色                                                                                                    |  |
| 打印机状态: 空闲<br>打开打印队列 | Bjrzyd Series Printer (副本                                                                                                    |  |
| 打印测试页               | 打印到下列演口,文档将打印到第一个他<br>第日 描述<br>COM8: 単行演日<br>COM1: 単行读日<br>FILE: 打印到文件<br>WSD WSD Port<br>USB002 USB 虚拟打印机读日<br>USB001 USB 虚拟打印机读日<br>PORT 本地读日<br>ついいの + サーロロ<br>添加读日(T 翻除读 |  |
| 打印机属性               |                                                                                                    |  |
| 硬件属性                |                                                                                                    |  |
|                     | □ 肩用双向支持(E)<br>□ 肩用打印机池(N)                                                                                                    |  |
| 打印机状态: 脱机<br>打开打印队列 | 打印机状态: 空闲                                                                                                    |  |
| 打印测试页               | 打印测试页                                                                                                    |  |
| 运行疑难解答              | 运行疑难解答                                                                                                    |  |
| 打印首选项               | 打印首选项                                                                                                    |  |
| 硬件属性                | 硬件属性                                                                                                    |  |